## Инструкция по пользованию личным кабинетом СНТ Клуб.

1. Войти с помощью браузера на сайт СНТ «Барсуки» в сети интернет

## https://barsuki.sntclub.ru/

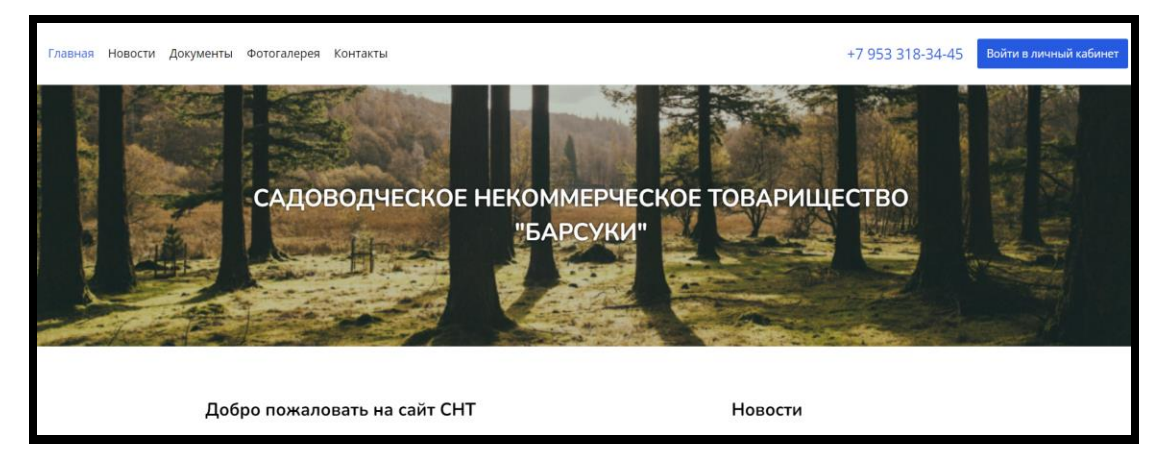

2. Нажать на ярлык «Войти в личный кабинет».

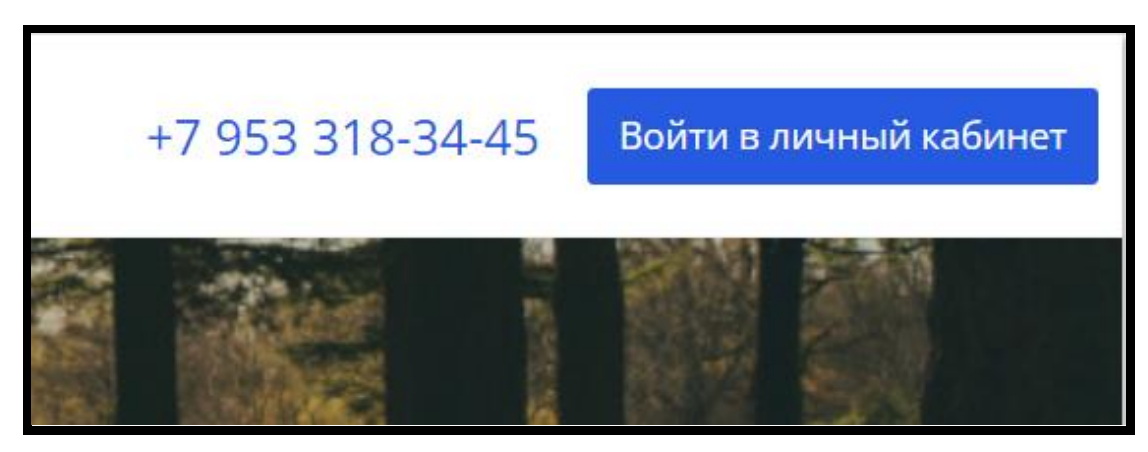

3. При первоначальном входе в личный кабинет потребуется назначить пароль.

4. Для этого необходимо нажать на ярлык

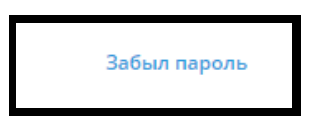

затем в появившемся окне в поле **«Адрес электронной почты»** внести адрес Вашей электронной почты, которая внесена в электронный реестр СНТ «Барсуки».

| Адрес электронной почты:<br>Контрольная строка для смены пароля, а также ваши<br>регистрационные данные, будут высланы вам по етаil.<br>Выслать<br>Авторизация | оо СНТклуб                                                                                                    |
|----------------------------------------------------------------------------------------------------|----------------------------------------------------------------------------------------------------|
| Контрольная строка для смены пароля, а также ваши<br>регистрационные данные, будут высланы вам по email.<br>Выслать<br>Авторизация                             | Адрес электронной почты:                                                                                            |
| Авторизация                                                                                                    | Контрольная строка для смены пароля, а также ваши<br>регистрационные данные, будут высланы вам по email.<br>Выслать |
|                                                                                                    | Авторизация                                                                                                    |

Следующее действие - нажать на кнопку «Выслать».

Обращаем Ваше внимание, нажать на кнопку «Выслать» необходимо только ОДИН раз!

5. Затем потребуется войти в Вашу электронную почту и просмотреть пришедшее сообщение от «СНТ Клуб»

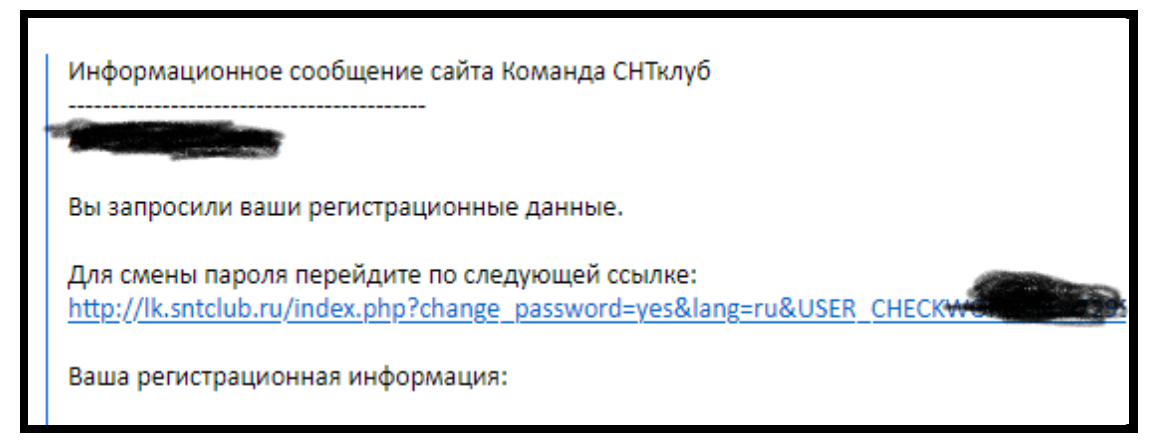

и пройдя («нажав курсором») по ссылке <u>назначить пароль</u> для входа в личный кабинет.

## Пароль ДОЛЖЕН состоять из символов и букв!

6. Затем, заново открыв сайт <u>https://barsuki.sntclub.ru/</u> и нажав на ярлык «Войти в личный кабинет»

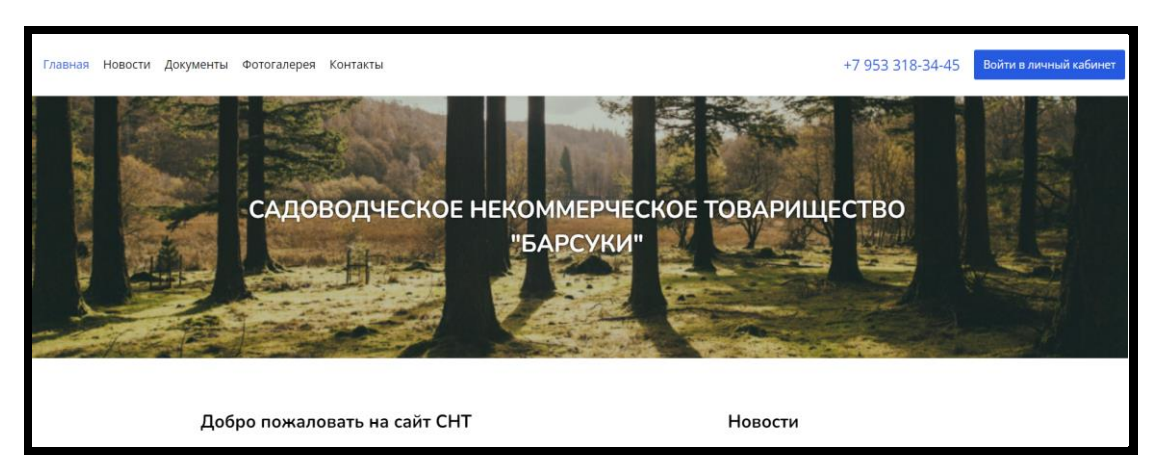

Вы сможете войти в личный кабинет, набрав в поле «Адрес электронной почты» Вашу электронную почту из реестра, а в поле «Пароль» - пароль, который Вы назначили в предыдущих шагах инструкции.

Пароль назначается **только** лично Вами, личный кабинет начинает работать после верификации (подтверждения Вашей личности) председателем, в личном кабинете которого появляется требование верификации.

7. После верификации и входа в личный кабинет откроется рабочий стол садовода.

| Уча | сток № Д                        | 0 | Главная          |                  |                                                                                                    |
|-----|---------------------------------|---|------------------|------------------|----------------------------------------------------------------------------------------------------|
| ñ   | Главная                         |   | Оплатить услуги  | Итого по участку | Водопотребление                                                                                                |
|     | Мои заявки                      | ~ |                  | Коплате          | К оплате                                                                                                    |
| 8   | Взносы                          |   | Интернет         | $\bigcirc$       | $\bigcirc$                                                                                                    |
| ۵   | Водопотребление                 |   | Выбрать услугу   | Подробнее        |                                                                                                    |
| ſШ  | Документы                       | ~ | История платежей | Оплатить онлайн  | Внести                                                                                                    |
| fq. | Коммуникации и опросы           |   |                  |                  |                                                                                                    |
| *   | Общие собрания и<br>голосования |   | Взносы           | Новая заявка     | Уведомления                                                                                                    |
| Ø   | Техподдержка                    |   | Задолженность    |                  | Вы получили сообщение от<br>Председателя Приходно-<br>расходная смета СНТ Барсуки                              |
| ٠   | Оповещения                      |   | $\smile$         |                  | на 2024-2026 г.г.<br>04.11.2024 22:00:03                                                                       |
| Ţ   | Перейти на сайт СНТ             |   |                  |                  | Бы получили сооодение от<br>Председателя Результаты<br>общего собрания от<br>27.10.2024<br>04.11.2024 16:52:02 |
|     |                                 |   |                  |                  | Вы получили сообщение от<br>Председателя Материалы к<br>Общему собранию 27 10 2024<br>19.10.2024 23:38:03      |
|     |                                 |   |                  |                  | 📮 Вы получили сообщение от                                                                                     |

На странице «Главная» имеется возможность внесения данных по водопотреблению, возможность просмотра выставленных счетов, оплаты их по пластиковой карте или через QRкод, есть функция скачивания и распечатывания при необходимости квитанций в электронном виде.

| Уча   | сток № О 8                      | ٥ | Взносы                                                |
|-------|---------------------------------|---|-------------------------------------------------------|
| ñ     | Главная                         |   | Начисления История платежей                           |
| Ê     | Мои заявки                      | ~ |                                                       |
| 6     | Взносы                          |   | Фильтр + поиск                                        |
| ۵     | Водопотребление                 |   | 🚱 Взнос Срок оплаты в                                 |
| -<br> | Документы                       | ~ | •••• Членский взнос за 31.12.2024<br>декабрь 2024 год |
| Fe    | Коммуникации и опросы           |   | •••• Членский взнос за 30.11.2024 ноябрь 2024 год     |
| *     | Общие собрания и<br>голосования | < | Членский взнос 31.10.2024<br>октябрь 2024             |
| 0     | Техподдержка                    |   | Членский взнос 30.09.2024<br>сентябрь 2024            |
| ٠     | Оповещения                      |   | Членский взнос за 31.08.2024<br>август 2024           |
| Ţ     | Перейти на сайт СНТ             |   | Членский взнос за 31.07.2024<br>июль 2024             |
|       |                                 |   | Членский взнос за 30.06.2024<br>июнь 2024             |
|       |                                 |   | Членский взнос за 31.05.2024<br>май 2024              |
|       |                                 |   | Членский взнос за 30.04.2024                          |

Также на странице «Главная» на вкладке «Мои документы» Вы можете создавать и хранить документы, относящиеся к личным документам по СНТ (заявления, справки и др.), на соответствующих вкладках можете **написать обращение** и настроить уведомления о событиях.

Написанные Вами обращения попадают в личный кабинет председателя, который обрабатывает их и дает ответ. Председатель представляет имеющуюся информацию, либо при необходимости запрашивает информацию в бухгалтерии СНТ Клуб или прочих организациях. 8. Для возможности ввода показаний по водопотреблению председатель должен привязать счетчик к личному кабинету садовода. Для этого садоводу необходимо прислать на официальную почту СНТ Барсуки обращение об этом с приложенной фотографией счетчика с показаниями и серийным номером без обработки в фоторедакторе. После внесения полученных данных в систему СНТ Клуб появится возможность ввода потребляемой воды.

| Уча            | сток № О &                      | ٥ | Водопотребление                           |           |                          | A A A         |
|----------------|---------------------------------|---|-------------------------------------------|-----------|--------------------------|---------------|
| ñ              | Главная                         |   | Начисления История платеже                | й         |                          |               |
|                | Мои заявки                      | ~ | Наименование и номер пломбы<br>ПТЕLMA • • |           |                          |               |
| 8 <sub>8</sub> | Взносы                          |   |                                           |           |                          |               |
| ٠              | Водопотребление                 |   | К оплате 0 руб.                           |           |                          |               |
| B              | Документы                       | v | Дата                                      | Показания | Расход (м <sup>3</sup> ) | Начислено (Р) |
| Re .           | Коммуникации и опросы           |   | 16.10.2024                                | 153       | 26                       | 852.28        |
|                |                                 | < | 06.09.2024                                | 127       | 6                        | 196.68        |
| **             | Общие собрания и<br>голосования |   | 03.08.2024                                | 121       | 4                        | 131.12        |
| 0              | Токлоплоруиза                   |   | 20.07.2024                                | 117       | 8                        | 262.24        |
| \$             | Техподдержка                    |   | 22.06.2024                                | 109       | 13                       | 426.14        |
| ۰              | Оповещения                      |   | <pre>&lt; &gt; 1 2 3 4</pre>              |           |                          |               |
| Ţ              | Перейти на сайт СНТ             |   |                                           |           |                          |               |
|                |                                 |   |                                           |           |                          |               |

Водоотведение считается автоматически в зависимости от потребления воды.

- 9. На вкладке «Техподдержка» (слева на экране) Вы можете написать обращение в службу технической поддержки СНТ Клуб с просьбой оказать консультационную помощь при работе в личном кабинете.
- 10. Вкладки

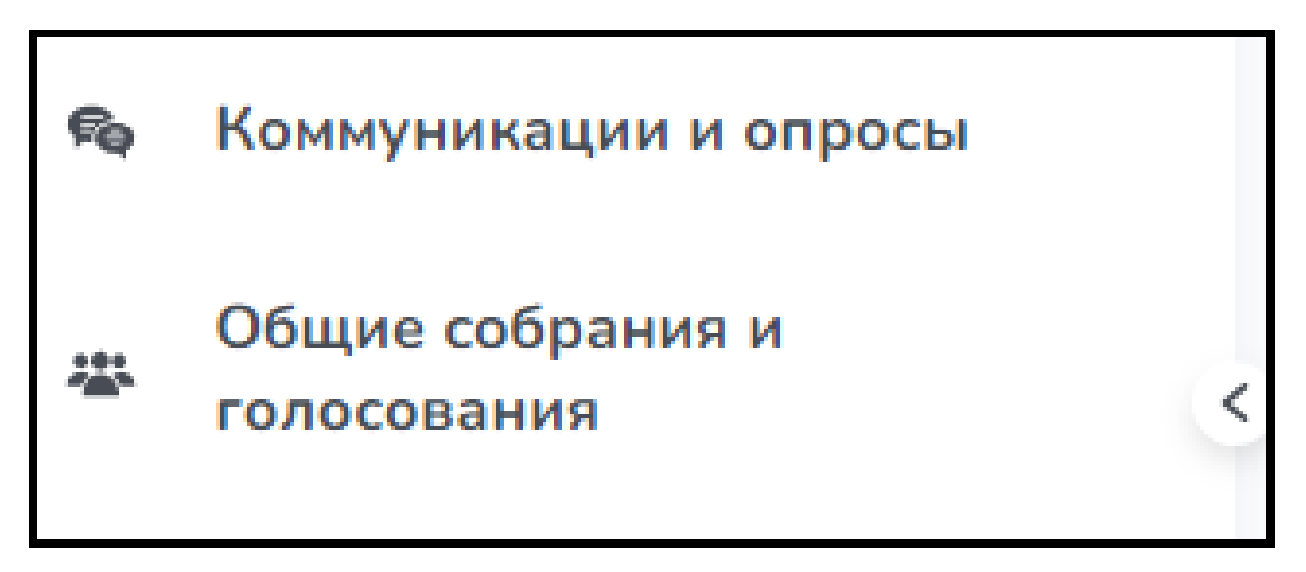

Задействуются при формировании председателем соответствующих опросов, постов или электронных голосований.

## Обращаем внимание пользователей на то, что в личном кабинете существует функция настройки личных данных (слева на экране) и прочей информации.

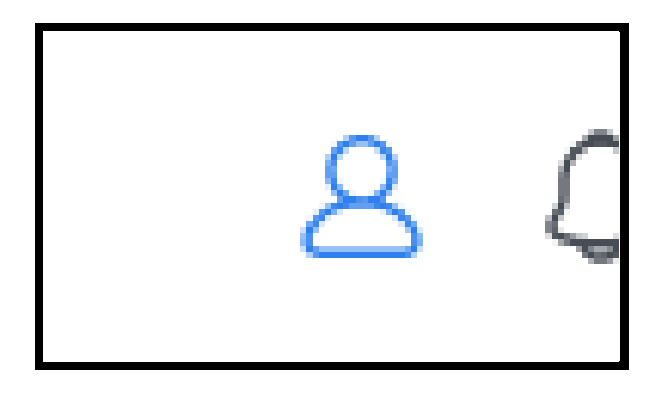

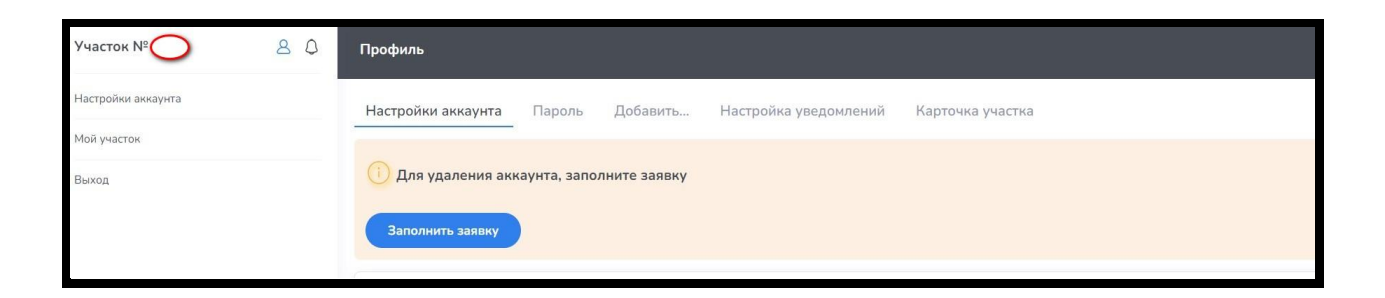

Пользователям самим необходимо внимательно проверять личные данные, указанные в личном кабинете и при необходимости откорректировать – актуализировать их.

| Участок № О & Ф      | Профиль                                                                   |  |  |  |
|----------------------|---------------------------------------------------------------------------|--|--|--|
| Настройки аккаунта   | Настройки аккаунта Пароль Добавить Настройка уведомлений Карточка участка |  |  |  |
| Мой участок<br>Выход | 🕡 Для удаления аккаунта, заполните заявку                                 |  |  |  |
|                      | Заполнить заявку                                                          |  |  |  |

Уважаемые садоводы!

Просим Вас внимательно отнестись к актуализации Ваших личных данных, особенно номеров сотового телефона и адреса электронной почты!

От этого зависит актуальность представляемой Вам и получаемой Вами информации!

Вопросы по использованию функций или некорректной работы личного кабинета пользователь должен направлять напрямую в техподдержку СНТ Клуб (меню личного кабинета слева), либо на соответствующие контактные данные.

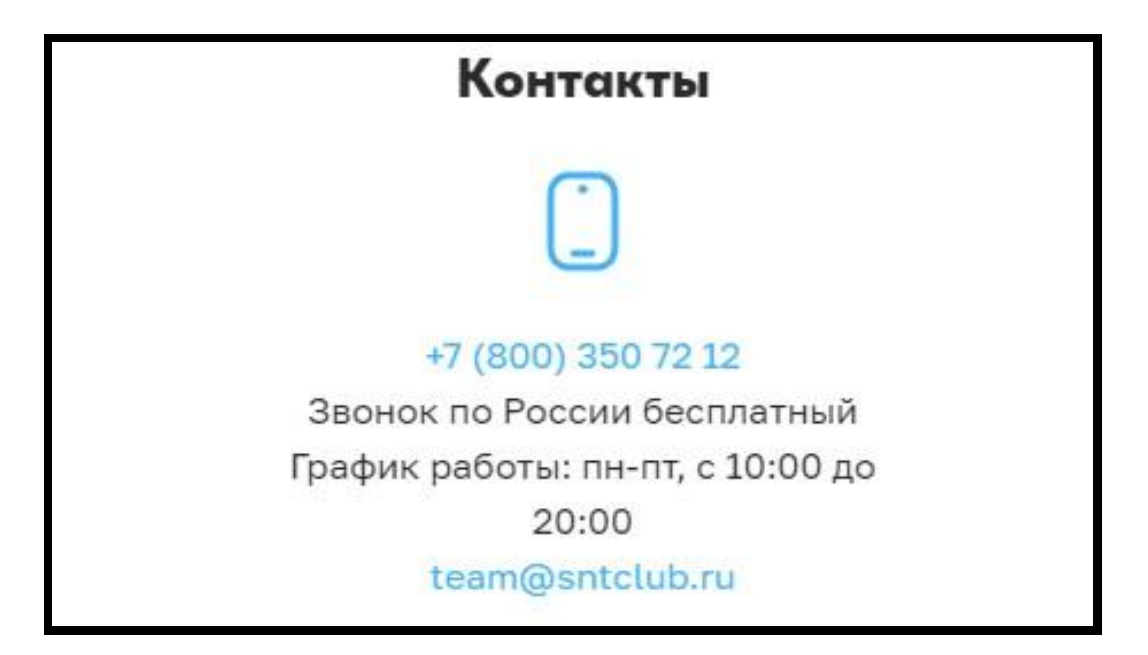

Для сведения: возможно полнофункциональное использование личного кабинета СНТ «Барсуки» с сотового телефона под OC Android – при этом виджет входа помещается на рабочий стол телефона.

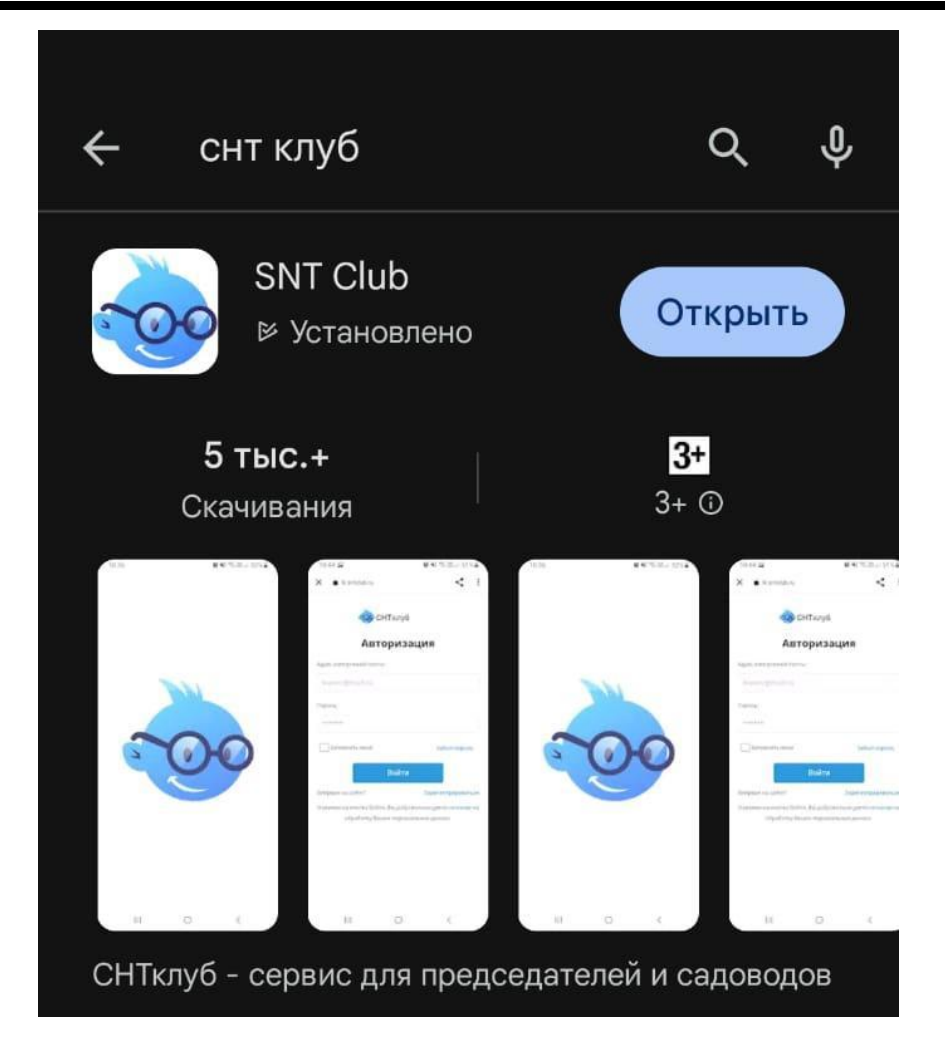